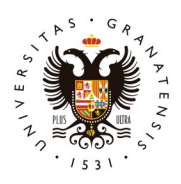

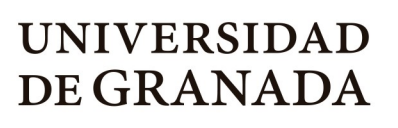

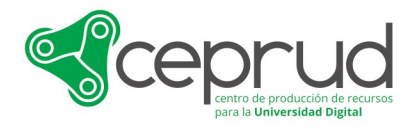

Vicerrectorado de Transformación Digital

El acceso a PRADO se hace a través de la página <u>http://prado.ugr.es</u>. REVISE y conteste a TODAS y cada una de las siguientes indicaciones, así facilitará mucho la resolución pronta de su caso:

1) ¿Qué correo está usando exactamente para entrar? Si usted necesita acceder a PRADO como estudiante, recuerde que >> NO debe escribir su correo con el prefijo  $e_{-} <<$ , a diferencia de como acostumbra para los servicios GO.ugr.es

2) Si no tiene correo electrónico institucional <u>solicítelo como se explica aquí</u>, tenga en cuenta que:

- En caso de **profesor**: @ugr.es
- En caso de **alumno**: @correo.ugr.es (<u>NO</u> debe escribir su correo con el prefijo e. )
- En caso de **PAS cursando** grado o posgrado: @correo.ugr.es
- En caso de PAS impartiendo docencia: @ugr.es

3) Si su problema tiene que ver con que desconoce o requiere cambiar su contraseña de correo UGR, recordarle que puede obtener <u>más información aquí</u>:

- En caso de estudiante: Cambio de contraseña
- En caso de profesor: <u>Cambio de contraseña</u>

4) En caso contrario, aclare con la respectiva secretaría su situación administrativa. Con los siguientes pasos puede obtener más información al respecto:

4.1. **Acceda a Oficina Virtual** (https://oficinavirtual.ugr.es) con su documento identificativo y su PIN, habituales.

4.2. Una vez dentro, **busque "prado"** para dirigirse a la aplicación de "Consulta de Estado para Acceso a PRADO".

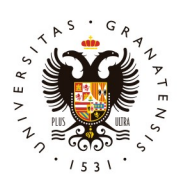

## UNIVERSIDAD DE GRANADA

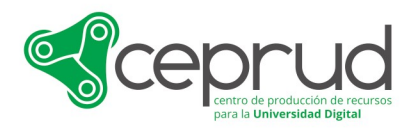

Vicerrectorado de Transformación Digital

| 🔿 C 🔒 oficinavirtual.ugr.es/ai/nuevoacceso/marcos.jsp |                           |                   |          |                  |                   | 🍳 🛧 🔲 😸 Incógnito                                 |
|-------------------------------------------------------|---------------------------|-------------------|----------|------------------|-------------------|---------------------------------------------------|
| U D                                                   | UNIVERSIDAD<br>DE GRANADA | Oficina Virtual 🚦 |          |                  |                   |                                                   |
|                                                       |                           |                   |          |                  | Usuario:          | MIGUEL GONZÁLEZ LAREDO - Perfil: Personal         |
| Inicio                                                | Cambiar Clave             | Configuración     | Contacto | Ayuda 🅐 S        | alir 🕛            |                                                   |
|                                                       |                           |                   |          | •                |                   |                                                   |
| Aplicaciones                                          |                           |                   |          | prado            |                   | Novedades                                         |
| Aplicación 💿                                          |                           |                   |          | Área 🔘           | Favorito 🔘        | No hay novedades                                  |
| Consulta de Estado para Acceso a PRADO                |                           |                   |          | Grado y Posgrado | *                 | A Avisos                                          |
|                                                       |                           | O Página 1        | de 1 🖸   | Mos              | trando 1 - 1 de 1 | <ul> <li>Última Conexión a OV</li> </ul>          |
|                                                       |                           |                   |          |                  |                   | Datos de su última conexión a Oficina<br>Virtual: |
|                                                       |                           |                   |          |                  |                   |                                                   |
|                                                       |                           |                   |          |                  |                   |                                                   |
|                                                       |                           |                   |          |                  |                   |                                                   |

4.3. Escriba su propio Documento Identificativo (DNI/NIF, NIE, Pasaporte) para obtener la información detallada de sus problemas de acceso a PRADO. Pulse el botón "Enviar".

| Información de acceso a la aplicación Prado                                                      |  |  |  |  |  |  |
|--------------------------------------------------------------------------------------------------|--|--|--|--|--|--|
| Funcionario:                                                                                     |  |  |  |  |  |  |
| Introduzca el DNI del estudiante del que desea visualizar si tiene acceso a la aplicación Prado: |  |  |  |  |  |  |
| DNI: Enviar                                                                                      |  |  |  |  |  |  |

4.4. Como resultado, obtendrá una pantalla como la siguiente, con los datos de su estado para acceso a PRADO.

| Información de a  | cceso a la aplicación Prado |  |  |  |  |
|-------------------|-----------------------------|--|--|--|--|
|                   |                             |  |  |  |  |
| Nombre:           |                             |  |  |  |  |
| Primer Apellido:  |                             |  |  |  |  |
| Segundo Apellido: |                             |  |  |  |  |
|                   |                             |  |  |  |  |
|                   |                             |  |  |  |  |
|                   |                             |  |  |  |  |

4.5. Con esos datos, diríjase al CENTRO que le indican los datos mostrados en esta última pantalla.